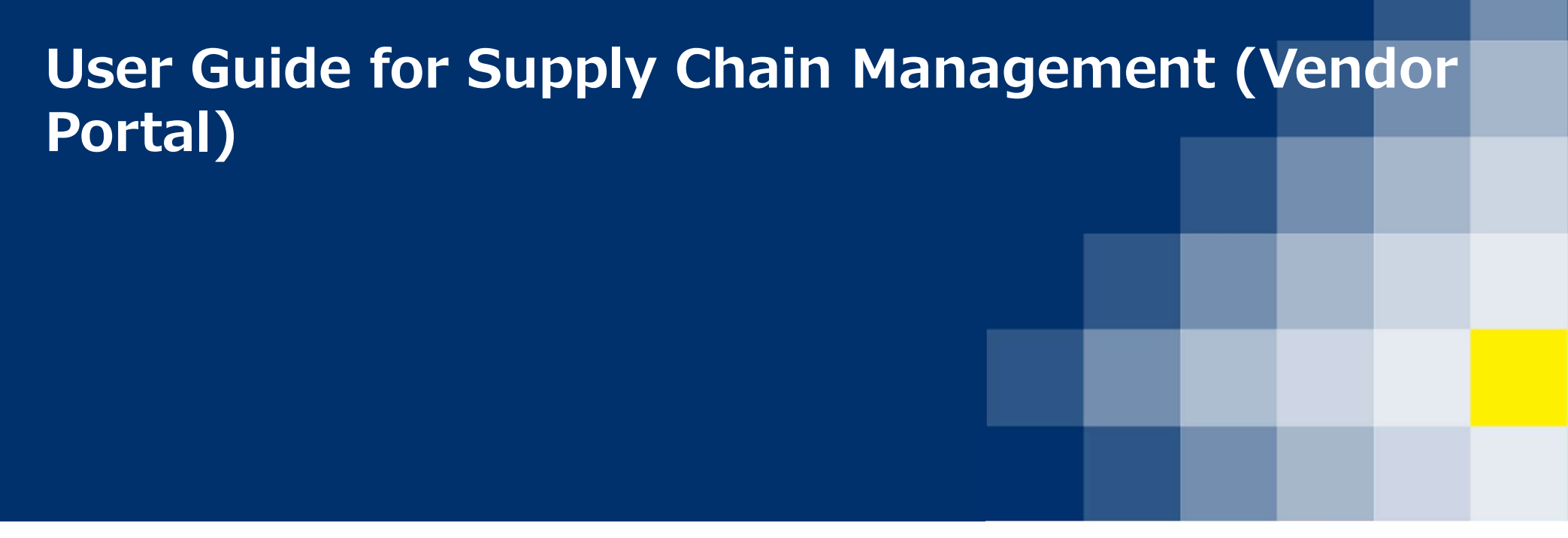

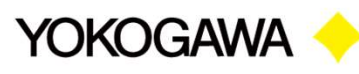

### **Vendor Portal – Login**

| C A Not secure vscm-1089815394.ap-south-1.elb.amazonaws.com/VSCM/Login          VCCCAWA       Co-innovating tomorrow         Supply Chain Management         Email Id :         I         Pessword : | Q 🖈 O 🗰 🔁 : | User id and<br>provided pwd to be<br>used to access the<br>new YIL vendor<br>Portal System.          |
|----------------------------------------------------------------------------------------------------|-------------|----------------------------------------------------------------------------------------------------|
| Forgot password?                                                                                                    |             | <ul> <li>Example</li> <li>User id : C99999</li> <li>Pwd : password<br/>which is sent thru</li> </ul> |
| Supply Chain Management<br>Please enter the OTP received in your register email id<br>to login                                                                                                    |             | <ul> <li>Enter the OTP received thru your registered email.</li> </ul>                               |
| OTP :<br>Submit                                                                                                    |             |                                                                                                    |

Co-innovating tomorrow<sup>™</sup>

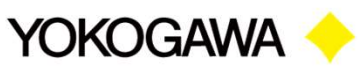

# Vendor Portal – Registration Link

| $\leftrightarrow$ $\rightarrow$ C $\blacktriangle$ Not second | ure   vscm-1089815394.ap-south-1 elb ar | mazonaws.com/VSCM/Vendorregister          |                          | બ Q 🖈 🍖 🛊 \varTheta :     |
|---------------------------------------------------------------|-----------------------------------------|-------------------------------------------|--------------------------|---------------------------|
| Co-innovating tomorrow                                        | Click                                   | on the Registration link to fill details. |                          | VN Vendor Name            |
|                                                               |                                         | Vendor Re                                 | gistration Form          |                           |
| Registration                                                  | MSME: * 🔾 Yes 🚫 No                      |                                           |                          |                           |
| 800 RFQ <                                                     |                                         | Venc                                      | lor Details              |                           |
|                                                               |                                         |                                           |                          |                           |
|                                                               | Vendor Name: *                          | Street: *                                 | Select State: *          | City: *                   |
|                                                               | Vendor Name                             |                                           | ~                        |                           |
|                                                               | Postal Code: *                          | Branch In Bengaluru: *                    |                          |                           |
|                                                               |                                         | Ves No                                    |                          |                           |
|                                                               |                                         | Com                                       | nunication               |                           |
|                                                               |                                         |                                           |                          |                           |
|                                                               | Phone & Extn: *                         | Mobile Number: *                          | Fax:                     |                           |
|                                                               |                                         |                                           |                          |                           |
|                                                               |                                         | Contact Details                           | For Sales/Marketing      |                           |
|                                                               | Contact Person: *                       | Contact Person Phone Number: *            | Email Id: *              | Email Id For Escalations: |
|                                                               |                                         |                                           |                          |                           |
|                                                               |                                         | Contact Details For (                     | Deerations/Manufacturing |                           |
|                                                               |                                         | Contact Details for C                     | per adons manufacturing  |                           |
|                                                               | Contact Person:                         | Contact Person Phone Number:              | Email Id:                | Email Id For Escalations: |
|                                                               |                                         |                                           |                          |                           |
|                                                               |                                         | Contact De                                | tails For Logistics      |                           |
|                                                               |                                         |                                           |                          |                           |

### **Vendor Portal – Registration Documents uploading**

A Not secure vscm-1089815394.ap-south-1.elb.amazonaws.com/VSCM/Vendorregister ← Yokogawa 🔶 ----VN Vendor Name Co-innovating tomorrow Click on the Select File button to Registration Location Or Branch: \* Account Number: \* IFSC Code: \* upload document. Red color start(\*) mark indicates that RFQ document is mandatory Docum Select Address Proof: Select File Select GST registration certificate: Select File Select PAN: Select File **CIN Copy:** Select File Select bank mandate duly signed by banker: Select File Select cancelled cheque copy: Select File Click on the Submit button after Select Certificate from factory Inspector: Select File filling the mandatory fields and documents, than form will ESI / PF O Declaration on letter head submit to YIL, if any changes required they will come back Select declaration on letter head: Select File with the modifications Select pollution clearance certificate copy: Select File Select excise registration certificate copy: Select File Other Documents: Select File Submit

© Yokogawa Electric Corporation

- Internal use only -

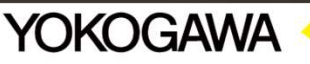

## **Vendor Portal – RFQ List Link**

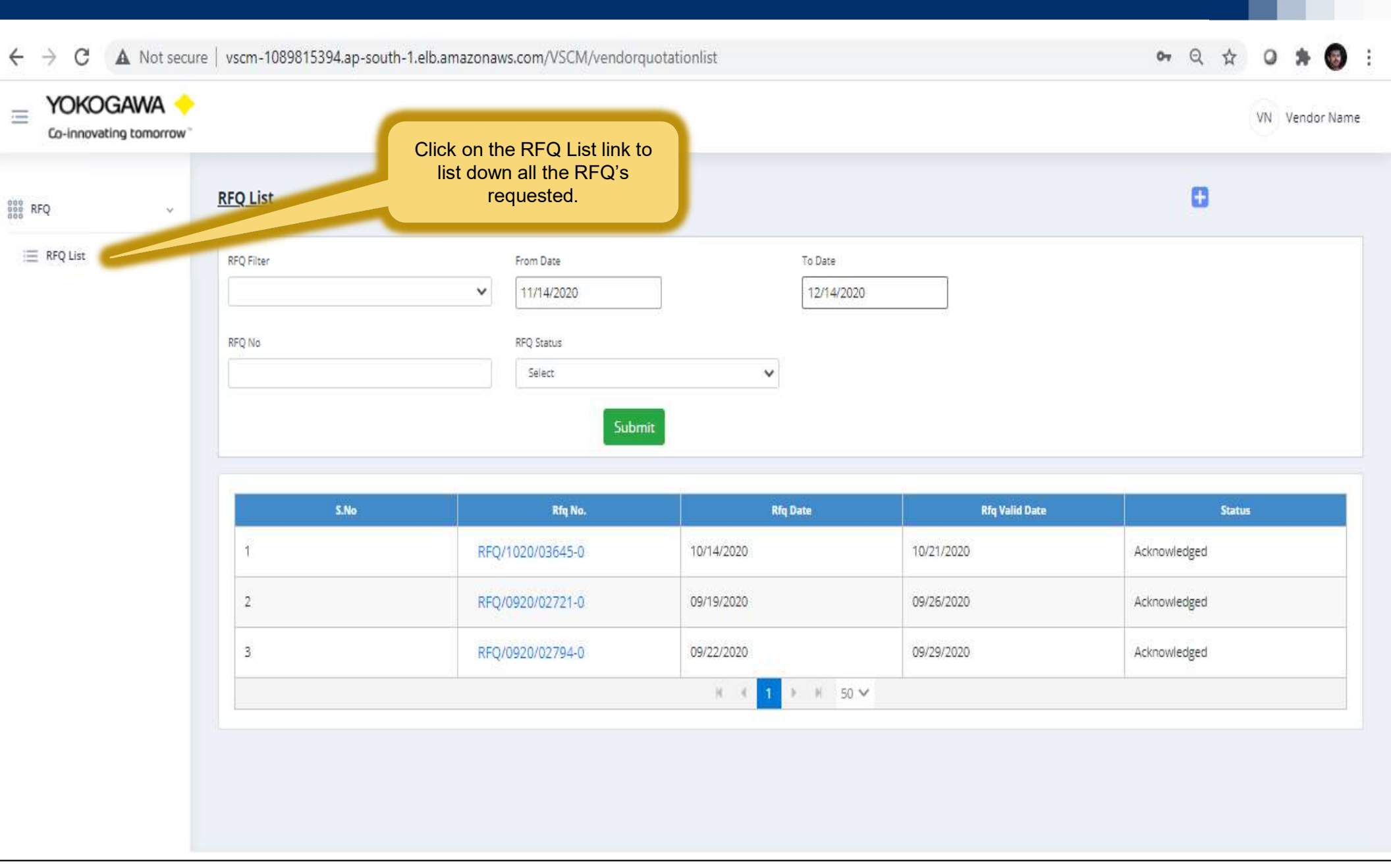

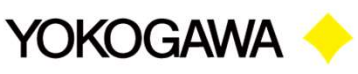

### Vendor Portal – RFQ List Page

### YOKOGAWA -VN Vendor Name Co-innovating tomorrow **RFQ List RFQ** Filter From Date To Date Click (+) symbol to show or v 09/11/2020 10/11/2020 hide the filter section. RFQ No **RFQ** Status Yet to Respond × Set of filters to search the RFQ with date, No and Submit status.

| S.No                                      | Rfq No.                              | Rfq Date                                                        | Rfq Valid Date                               | Status                            | View                                            |
|-------------------------------------------|--------------------------------------|-----------------------------------------------------------------|----------------------------------------------|-----------------------------------|-------------------------------------------------|
| 1                                         | RFQ/0920/02896-0                     | 09/24/2020                                                      | 10/01/2020                                   | Yet to Respond                    | ۲                                               |
| 2                                         | RFQ/0920/02897-0                     | 09/24/2020                                                      | 10/01/2020                                   | Yet to Respond                    |                                                 |
| 3                                         | RFQ/0920/02898-0                     | 09/24/2020                                                      | 10/01/2020                                   | Yet to Respond                    | ۲                                               |
| 4                                         | RFQ/0920/02721-0                     | 09/19/2020                                                      | 09/26/2020                                   | Yet to Respond                    |                                                 |
| 5                                         | RFQ/0920/02794-0                     | 09/22/2020                                                      | 09/29/2020<br>1 ▶ N                          | Yet to Respond                    |                                                 |
|                                           |                                      |                                                                 |                                              | RFQ Status                        | - by default RFQ                                |
| Click RFQ no to o<br>Detailed view of the | pen the RFQ dat<br>request. response | e – the date RFQ is<br>tted to vendor for<br>nding with prices. | RFQ Valid date – the valid till the mentione | e RFQ is responded ed date Yet to | e needs to be<br>will be shown as<br>o respond. |

Co-innovating tomorrow<sup>™</sup>

305 300 700

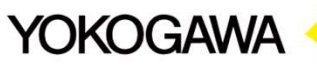

### Vendor Portal – RFQ Acknowledgement

See RFQ

| Issuer :YOKOGAWA INDIA LIMI | TED                            | The second second second second             | #2.154                       |                             |
|-----------------------------|--------------------------------|---------------------------------------------|------------------------------|-----------------------------|
|                             | IED                            | Vendor Quotation                            | Add                          | Communication               |
| RFQ No : RFQ/1220/06132     | Revision No                    | : 0 RFQ Date : 12/                          | 14/2020                      | RFQ Valid Date : 12/21/2020 |
| Status : Yet to Respond     |                                | Remarks :                                   |                              |                             |
| 1. Rfg Item Id              | Item Code                      | Item Description                            | Quantity                     |                             |
| 20713                       | Item not in the list           | Supply of-FLP, WP Junction Box 24way, 50TB  | 4                            | Add Item Communication      |
|                             |                                |                                             |                              |                             |
| 2. Rfg item id              | Item Code                      | Item Description                            | Quantity                     |                             |
| 20714                       | Item not in the list           | Supply of-FLP, WP Junction Box 18way, 45 TB | 3                            |                             |
| 3. <u>Rfq Item Id</u>       | Item Code                      | Item Description                            | Quantity                     | Add Item Communication 🛨    |
| 20715                       | Item not in the list           | Supply of FLP, WP Junction Box 16way, 35TB  | 2                            |                             |
| 20715                       | Item not in the list           | Supply of-FLP, WP Junction Box 16way, 35TB  | 2                            |                             |
| 20715<br>4. Rfg item Id     | Item not in the list           | Supply of-FLP, WP Junction Box 16way, 35TB  | 2<br>Quantity                | Add Itam Communication      |
| 20715<br>4. Rfg Item Id     | Item not in the list Item Code | Supply of-FLP, WP Junction Box 16way, 35TB  | 2<br>Quantity<br>Acknowledge | Add bars Communication +    |

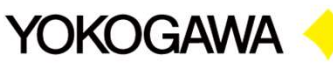

### **Vendor Portal – RFQ Detail Page**

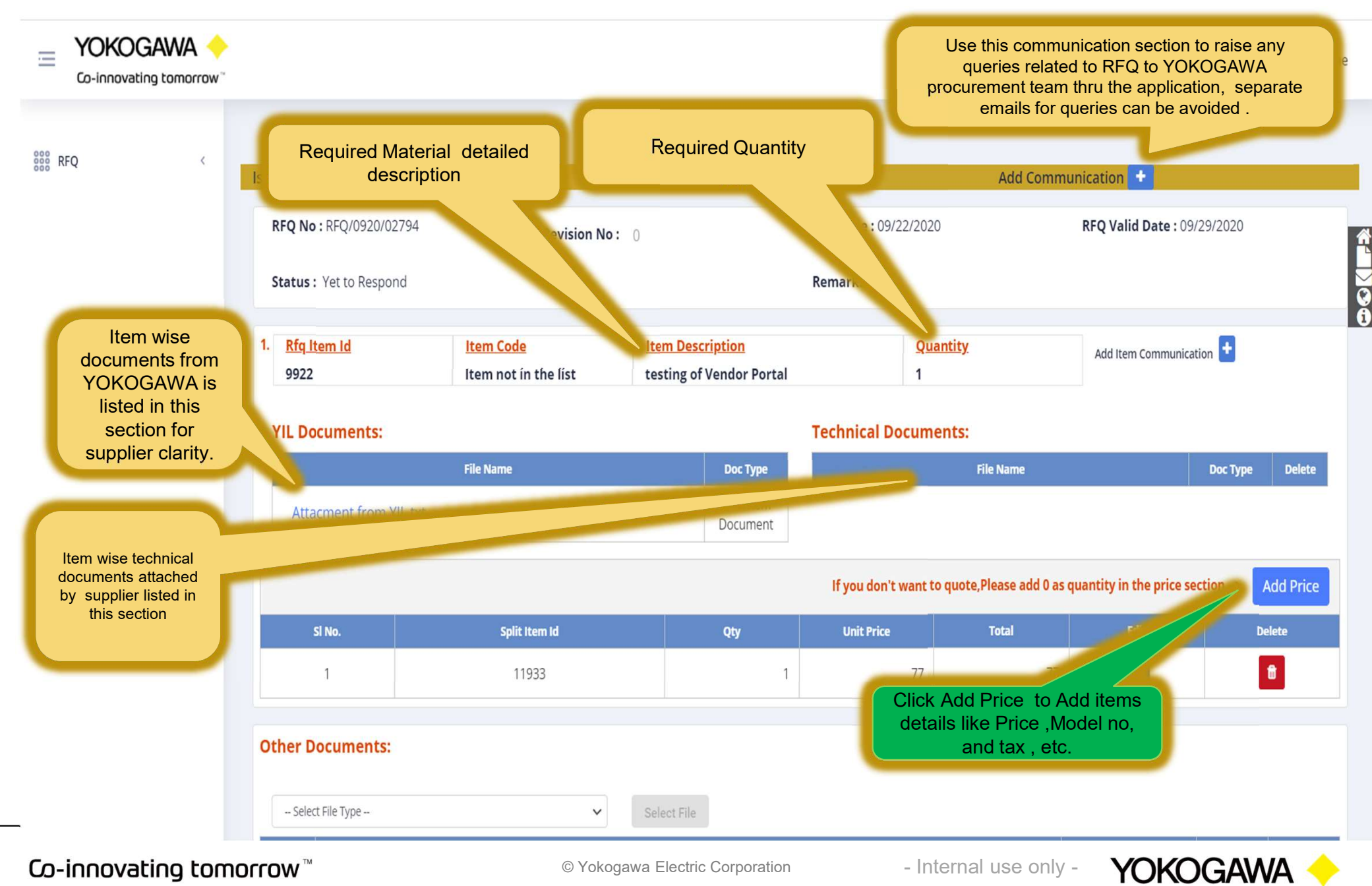

|                                          |                          | м    | ost of columns are        | self explanator | ry in entry scree      | en                  | VN Vendor N   |
|------------------------------------------|--------------------------|------|---------------------------|-----------------|------------------------|---------------------|---------------|
| -                                        |                          |      |                           |                 | Vendor Quo             | ting Currency       |               |
| Vendor Quotation                         | Add Quotation            |      |                           |                 |                        | ×                   |               |
| Rfg Item Id<br>9690                      | Rfq Item Id :            | 9690 | Item Item not i<br>code : | in the list     | Item Description :     | testin or<br>Portai |               |
| Vendor Quote<br>Quantity                 | Is there a Mutiple Items | ?*   | ) Yes 🗿 No                |                 |                        | V                   | +             |
|                                          | Qty:*                    |      | UOM : *                   | ~               | Currency : *           | ~                   | Action        |
| endor Quoting Price                      | Unit Price : *           |      | HSN Code : *              |                 | Is there a Discount? * | 🔿 Yes 🚫 No          |               |
| Technical Documen                        | Vendor Model No. : *     |      | Mfg Part No. : *          |                 | Mfg Model No. :*       |                     |               |
| SI.No                                    | Manufacturer Name: *     |      | CGST Percentage :*        |                 | SGST Percentage : *    |                     | View Document |
| 1                                        | IGST Percentage : *      | 0    | P & F Amount : *          | 0               | P & F Percentage :     |                     |               |
| View or delete the<br>attached Technical | Freight Amount : *       | 0    | Freight Percentage :      |                 | Delivery Date : *      | mm/dd/yyyy          |               |
| Document for the<br>Line item            | Remarks : *              |      | File :                    | Select File     |                        | $\frown$            | -             |
|                                          | Lakakak                  | ċ    | Attachi                   | ng Technical    | Expected<br>date from  | Delivery<br>Vendor  |               |
| Other Desuments                          |                          |      | Docur                     | ment for the    |                        | Joseft X Cancel     | -             |

Co-innovating tomorrow  $^{\scriptscriptstyle \mathsf{M}}$ 

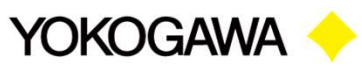

### Vendor Portal – Document attachment & Status History

| Other Documents: Provision to attach the relevant documents submission to YIL. (technical Document, Commercial and Terms & conditions) |                   |                                                   |                                                          |                                                |                            |   |                              |       |        |
|----------------------------------------------------------------------------------------------------|-------------------|---------------------------------------------------|----------------------------------------------------------|------------------------------------------------|----------------------------|---|------------------------------|-------|--------|
| Select File Type                                                                                                    |                   | ✓ Sele                                            | ct File                                                  |                                                |                            |   |                              |       |        |
| SI.No                                                                                                    |                   |                                                   | File Name                                                |                                                |                            |   | Document Type                | View  | Remove |
| 1 2800_6_C00326_Vendo                                                                                                    | orquoteAdd_SCMUI. | odf                                               |                                                          |                                                |                            | V | endor Technical<br>Documents | Ø     | 8      |
| Communication History:                                                                                                    | Cl                | arification points<br>track the comple<br>email o | between supplie<br>te history. This y<br>communication o | er and YIL wi<br>will avoid the<br>of queries. | ll be listed<br>e separate |   |                              |       |        |
| Remarks                                                                                                    |                   | Remar                                             | ks From                                                  |                                                | Remarks On                 |   | Revisi                       | on Na |        |
| Requesting you to add additional account.                                                                                              | email id to thiis | YOKOVendor                                        |                                                          | 2020-12-14T18:17                               | :35.6359575+05:30          | 0 |                              |       |        |
| Status History:                                                                                                    |                   | Progress of eac                                   | ch steps captured                                        | d as status ł                                  | history.                   |   |                              |       |        |
| Employee Name                                                                                                    | Status            |                                                   | Status Updated On                                        |                                                | Remarks                    |   | Revision No                  |       |        |
| N Senthil Kumar                                                                                                    | RFQ Ger           | nerated                                           | 2020-09-22T15:09:5                                       | 6.363                                          |                            |   | 0                            |       |        |
| YOKOVendor                                                                                                    | RFQ Ack           | nowledged by Vendor                               | 2020-10-29T09:17:35.637 acknowledged                     |                                                | 0                          |   |                              |       |        |

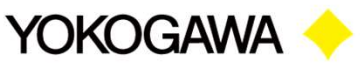

### Vendor Portal – RFQ Terms

### Terms & Conditions :

| Description                                                                                                    | Response       | Remarks |
|----------------------------------------------------------------------------------------------------|----------------|---------|
| Vendor to send filled-in technical compliance sheet as per to attached Technical Requirement along with the offer without fail. Any deviation to the attached specification should be brought out clearly on a separate sheet. | select 🗸 🗸     |         |
| Relevant Technical Product Catalogs, Drawings & Quality Assurance Plan (QAP) should accompany with your Quotation without fail                                                                                                 | - select -     |         |
| Taxes and Duties as applicable shall be clearly mentioned in your quotation                                                                                                    | - select - 🗸 🗸 |         |
| HSN Codes to be clearly indicated for each line item in your offer.                                                                                                    | - select -     |         |
| Packing and forwarding : Price for the same shall be included in the basic price.                                                                                                    | select 🗸 🗸     |         |
| Freight : Freight charges upto site / YIL works shall be included in the basic price                                                                                                    | - select - 🗸   |         |
| Payment Terms : 90% within 45 days of material receipt, Balance 10% against submission of PBG.                                                                                                    | select 🗸 🗸     |         |
| Warrranty : Depends on the job requirement. 18 months from the date of commissioning or 12 months from the date of supply, whichever is earlier.                                                                               | select 🗸 🗸     |         |
| Bank Guarantee : BG for 10% of the total contract value, valid for the warranty period to be submitted.                                                                                                    | - select -     |         |
| Incase, you are unable to supply the material as per the requested specification /make /model, please confirm the same per return.                                                                                             | - select - 🗸   |         |

SubmitTerms

🗸 FinalSubmit

List of terms from YIL to vendor, Vendor can agree or disagree the terms using response drop down and Vendor can save the terms and conditions using the Submit terms Button. RFQ will be considered only when Vendor clicks on the final submit, until that time RFQ is open to respond. Pls ensure that Final Submission is done without fail.

Co-innovating tomorrow™

© Yokogawa Electric Corporation

- Internal use only -

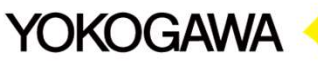

### **Vendor Portal – ASN Link**

| $\leftrightarrow$ $\rightarrow$ C $\blacktriangle$ Not sector | ure vscm-1089815394.ap-sout | h-1.elb.amazonaws.com/VSCM/Create             | ASN                                 |                                   |          | <b>0-</b> Q                 | * 🚓 * 😣        |
|---------------------------------------------------------------|-----------------------------|-----------------------------------------------|-------------------------------------|-----------------------------------|----------|-----------------------------|----------------|
| YOKOGAWA  Co-innovating tomorrow <sup>¬</sup>                 | 6                           |                                               |                                     |                                   |          | User Guide:                 | VN Vendor Name |
| 8880 RFQ <                                                    |                             | Click on the Create ASN link to fill details. | Advanced Shipme<br>— Shipment Infor | nt Notice<br>mation               |          |                             |                |
| Generate ASN                                                  | 101                         | Invoice No:*                                  | In                                  | voice Date:*                      |          | Ship From:*                 |                |
| 😑 ASN List                                                    | Choose 🗸                    |                                               |                                     | dd-mm-yyyy                        |          |                             | li li          |
|                                                               | Ship To:*                   | Shipping Date:*                               | Expe                                | ected Delivery Date:*<br>-mm-yyyy | ۵        | Freight InvNo:              |                |
|                                                               | Transporter Name:*          | LR/AWB/BL No:*                                | Inco                                | term:*                            |          |                             |                |
|                                                               | Incoterm Loc.:              | Mode Of Transport: <b>*</b>                   | Deli                                | very Note :                       |          | Total Gross Weight in(Kgs): |                |
|                                                               | Total Net Weight in(Kgs):   | Total Volume:                                 | Insu                                | rance :*                          | ~        |                             |                |
|                                                               |                             |                                               | ASN Item                            | 5                                 |          |                             |                |
|                                                               | S.No PO No                  | PO Date PO Line Item                          | Material Code                       | Material Description              | HSN Code | PO Qty Cumulative<br>Qty    | a ASN Quantity |
|                                                               |                             |                                               | H 4 1                               | E E                               |          |                             |                |
|                                                               |                             |                                               |                                     |                                   |          |                             |                |

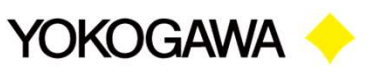

### Vendor Portal – ASN Link

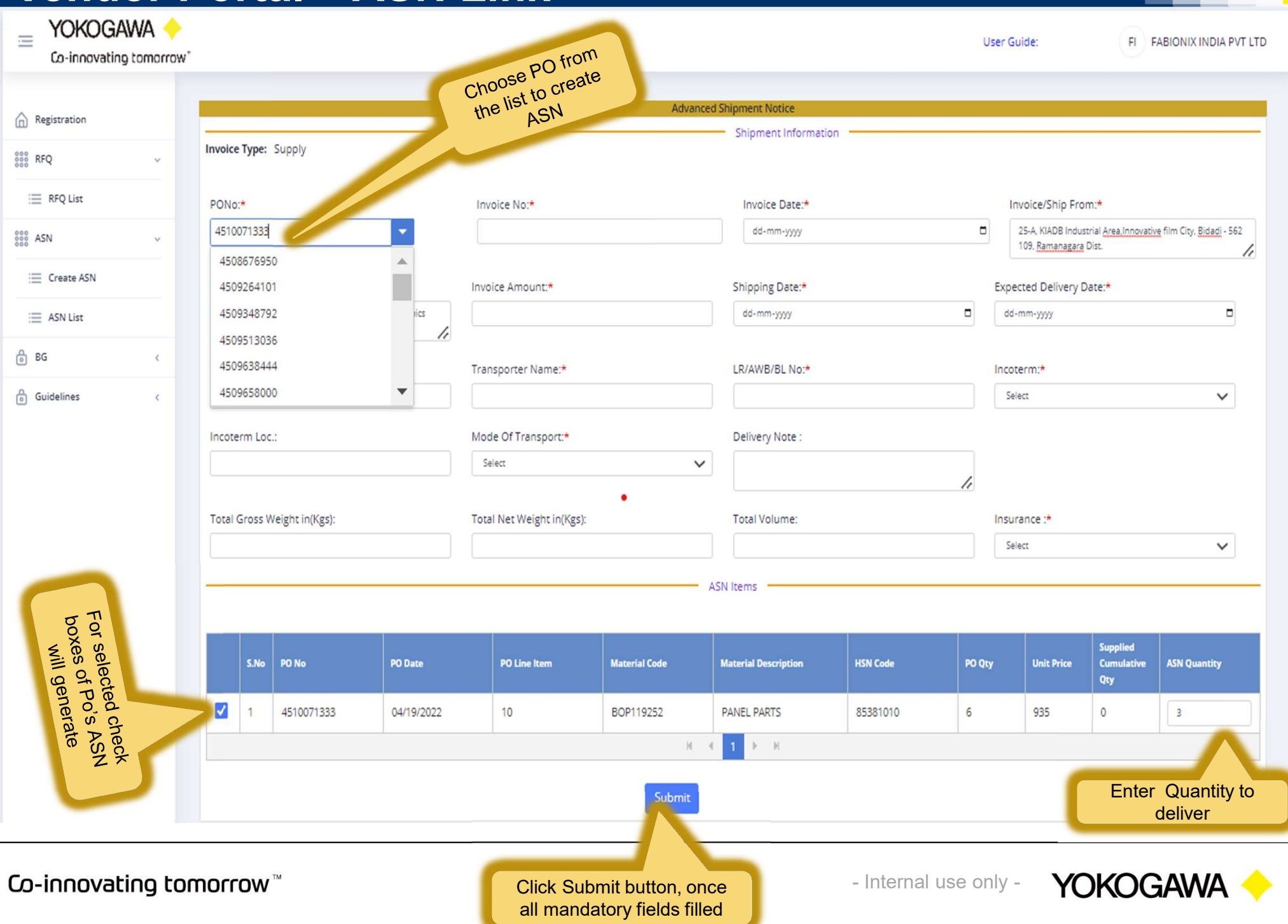

### **Vendor Portal – ASN Link**

#### Confirm Data :

| Invoice No:<br>555                                                                          | <b>Invoice Date:</b><br>01/16/2021 |                  | Ship From:<br>NO.C-38-39 (NEW | NO.17), NEV  | N                                                                    |                 |
|---------------------------------------------------------------------------------------------|------------------------------------|------------------|-------------------------------|--------------|----------------------------------------------------------------------|-----------------|
|                                                                                             |                                    |                  | GANGAMMACHAR                  | I STREET,    |                                                                      |                 |
| Ship To:                                                                                    | Shipping Date:                     |                  | Delivery Date:                |              | Freight InvNo:                                                       |                 |
| YOKOGAWA INDIA LIMITED,Plot No.96<br>(PJT), Electronics City,Hosur<br>Road,Bengaluru,560100 | 01/17/2021                         |                  | 01/24/2021                    |              |                                                                      |                 |
| Transporter Name:                                                                           | LR/AWB/BL No:                      |                  | Incoterm:                     |              |                                                                      |                 |
| 555                                                                                         | 66565                              |                  | EXW                           |              |                                                                      |                 |
| Incoterm Loc.:                                                                              | Mode Of Transport:                 |                  | Delivery Note:                |              | Total Gross Weight in(Kgs):                                          |                 |
| Total Net Weight in(Kgs):                                                                   | By Koad<br>Total Volume:           |                  | Insurance:<br>By YIL          |              | This is final to step to any i                                       |                 |
| Select checkbox, to agree<br>the entered information is                                     | D Material<br>ne Code              | Material Descrip | ətion                         | HSN<br>Code  | ASN, once entered details are<br>correct click on proceed<br>button. | ASN<br>Quantity |
| correct                                                                                     | 0 BOP1<br>24264                    | STRUCTURAL S     | STEEL-U, I<br>S               | 72161<br>000 | 4284                                                                 | 428             |
|                                                                                             |                                    | H 4              | <b>1 ▶ H</b>                  |              |                                                                      |                 |
| I Agree t                                                                                   | to the above infor                 | mation is correc |                               |              | ✓ Proceed                                                            | × Back          |

Co-innovating tomorrow<sup>™</sup>

© Yokogawa Electric Corporation

- Internal use only -

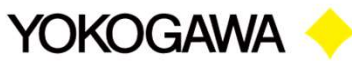

### **Vendor Portal – Invoice Documents Upload**

|              |                                       | 1             |                                            | 0.00                               |
|--------------|---------------------------------------|---------------|--------------------------------------------|------------------------------------|
|              |                                       | By Road       |                                            |                                    |
| RFQ <        | Total Net Weight in/Kgc):             | Total Volume: | Incurance                                  |                                    |
| 000          |                                       | Total volume. | By YIL                                     | Click on the Select File button to |
| Soo ASN V    |                                       |               | ,                                          | upload document. Red color         |
| E Create ASN |                                       |               | List of documents to be uploaded by vendor | start(*) mark indicates that       |
|              |                                       |               |                                            | document is mandatory              |
| ASIVEISC     | Please Upload Documents in PDF Format |               |                                            |                                    |
|              | Tax Invoice: *                        |               | Select File                                |                                    |
|              | Delivery Challan:                     |               | Select File                                |                                    |
|              | D. H. H.                              |               |                                            |                                    |
|              | Packing List :                        |               | Select File                                |                                    |
|              | LR/AWB/Courier Docket/B/L: *          |               | Select File                                |                                    |
|              | Freight Invoice: *                    |               |                                            |                                    |
|              | in egit involee.                      |               | Select File                                |                                    |
|              | Test Certificates: *                  |               | Select File                                |                                    |
|              | Inspection Report :                   |               | Salast File                                |                                    |
|              |                                       |               |                                            | Click on the Submit button         |
|              | Bank Guarantee: *                     |               | Select File                                | fields and documents, than         |
|              | Other Documents:                      |               | Salart Fila                                | form will submit to YIL, if        |
|              |                                       |               | Glectric                                   | will come back with the            |
|              | Remarks:                              |               |                                            | modifications                      |
|              |                                       |               |                                            |                                    |
|              |                                       |               |                                            |                                    |
|              |                                       |               |                                            |                                    |
|              |                                       |               | Submit                                     |                                    |
| Co incovati  |                                       | © Vo          | kogawa Electric Corporation                |                                    |

W-innovating comorrow

© Yokogawa Electric Corporation

internal use only

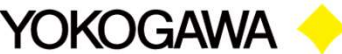

## **Vendor Portal – ASN List**

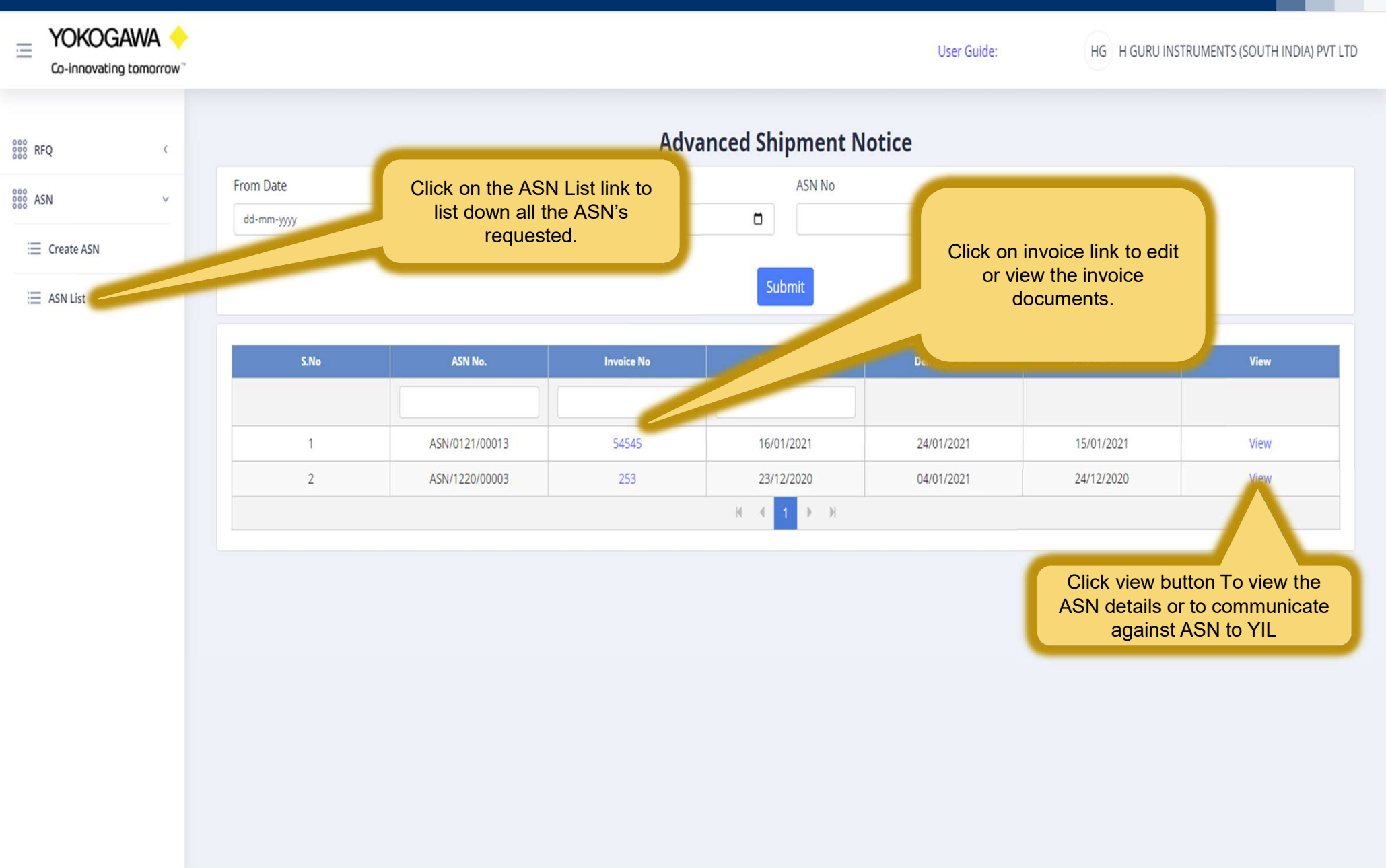

### **Vendor Portal – ASN View**

| 00             |                                                                    | Advanced S           | Shipment Notice                                 |                             |
|----------------|--------------------------------------------------------------------|----------------------|-------------------------------------------------|-----------------------------|
| RFQ <          | ASN No: ASN/0121/00013                                             |                      |                                                 |                             |
| ASN 🗸          |                                                                    | Shipment Information |                                                 | Add Communication +         |
| i ⊂ Create ASN | tore for Marke                                                     |                      |                                                 | communiclick (              |
| = ASN List     | Invoice No:*                                                       | Invoice Date:*       | Ship From:*                                     | Unication auton             |
|                | 54545                                                              | 16-01-2021           | # 32, INDUSTRIAL<br>SUBRUB, YESHAWANTHPURA (PO) | YIL Syainst ASN to          |
|                | Ship To:*                                                          | Shipping Date:*      | Expected Delivery Date:*                        | Freight InvNo:              |
|                | YOKOGAWA INDIA LIMITED,Plot No.96<br>(PJT), Electronics City,Hosur | 16-01-2021           | 24-01-2021                                      |                             |
|                | Transporter Name:*                                                 | LR/AWB/BL No:*       | Incoterm:*                                      |                             |
|                | 54545                                                              | 55                   | EXW 🗸                                           |                             |
|                | Incoterm Loc.:                                                     | Mode Of Transport:*  | Delivery Note :                                 | Total Gross Weight in(Kgs): |
|                |                                                                    | By Road 🗸            | li                                              |                             |
|                | Total Net Weight in(Kgs):                                          | Total Volume:        | Insurance :*                                    |                             |
|                |                                                                    |                      | By YIL 🗸                                        |                             |
|                |                                                                    |                      | N 10                                            |                             |

Co-innovating tomorrow<sup>™</sup>

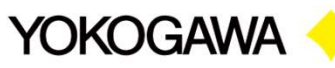

### **Vendor Portal – BG List**

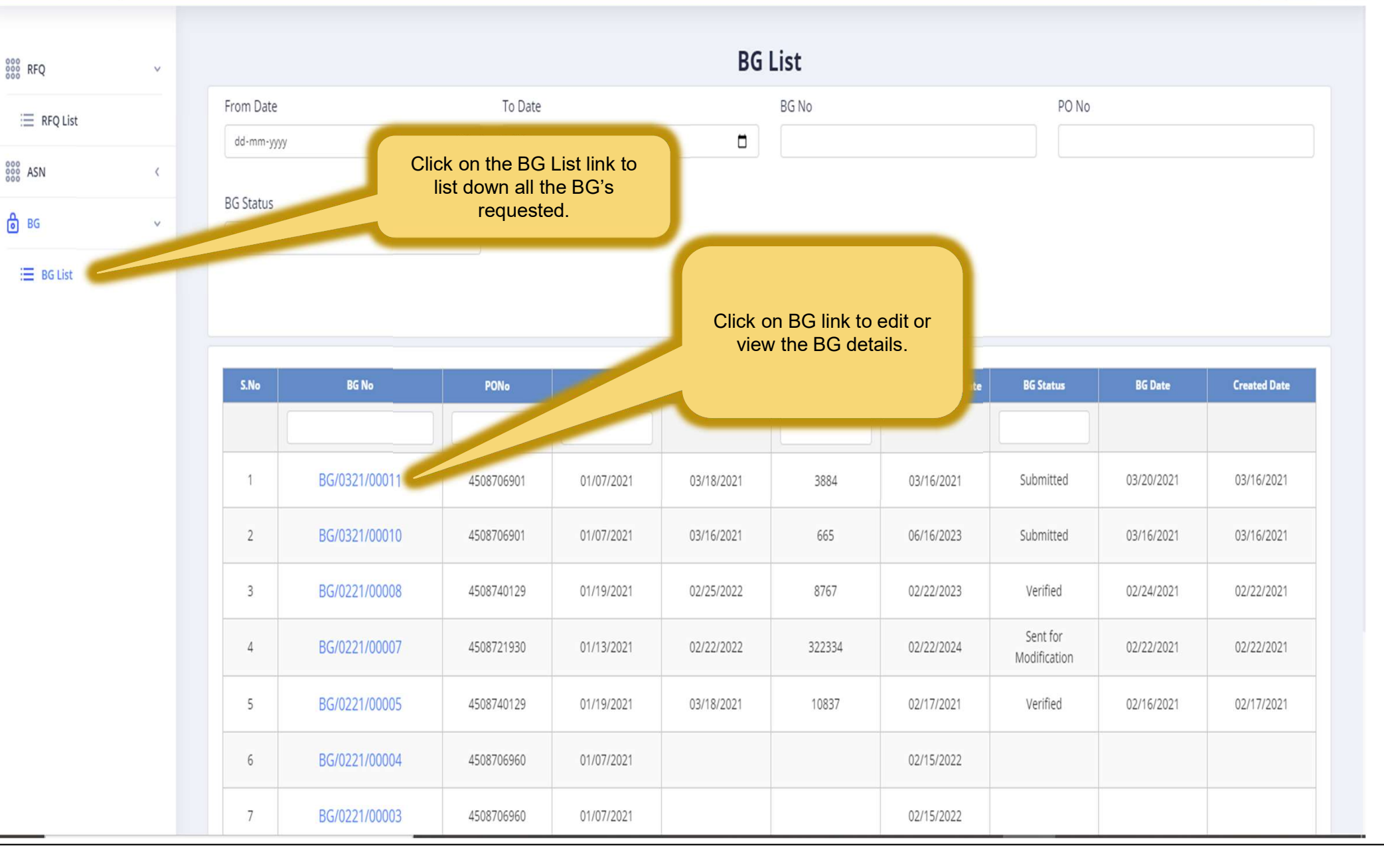

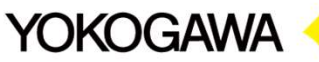

### **Vendor Portal – BG Details**

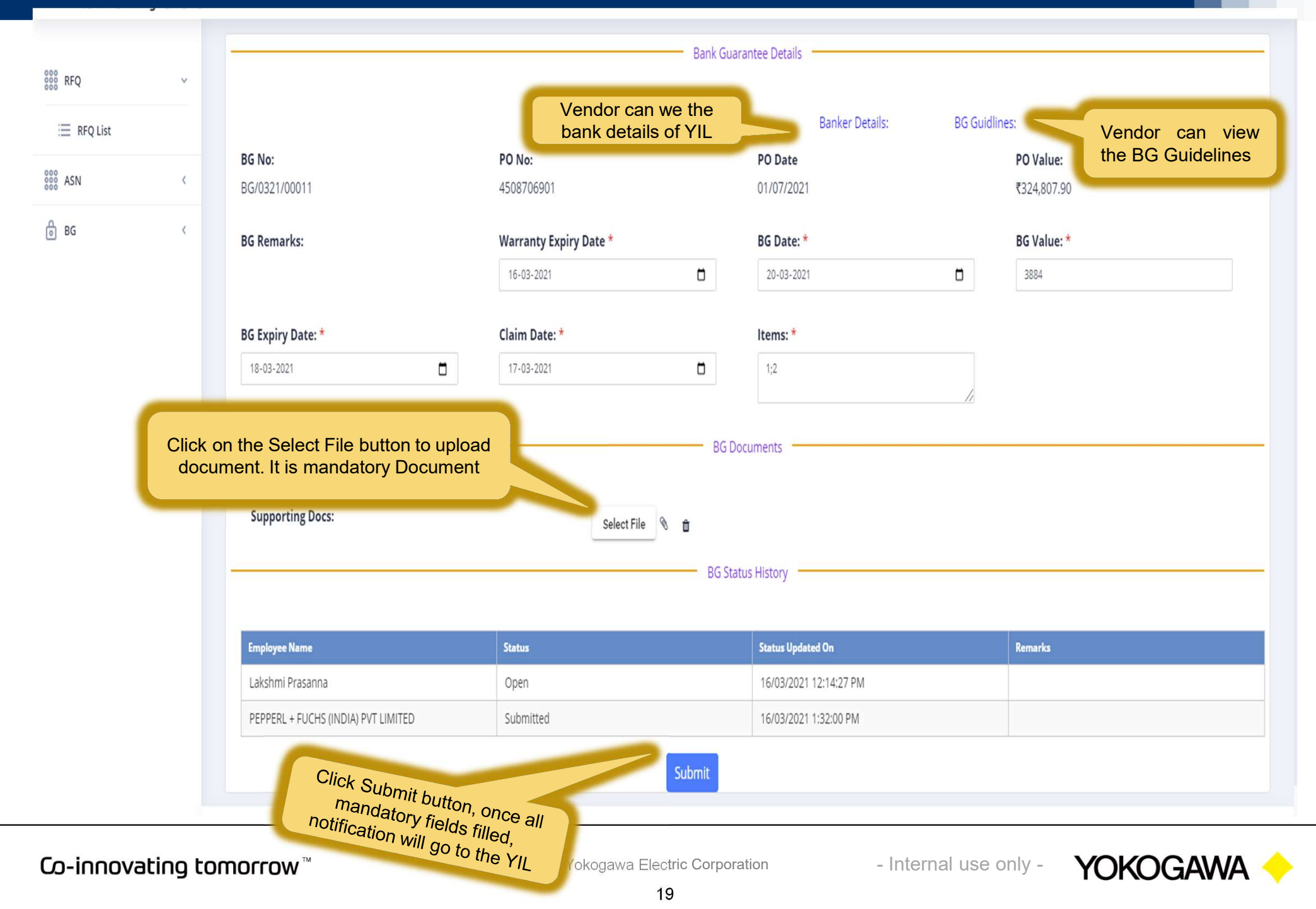